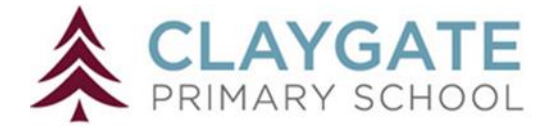

Log in using wonde.com and your child's emoji password.

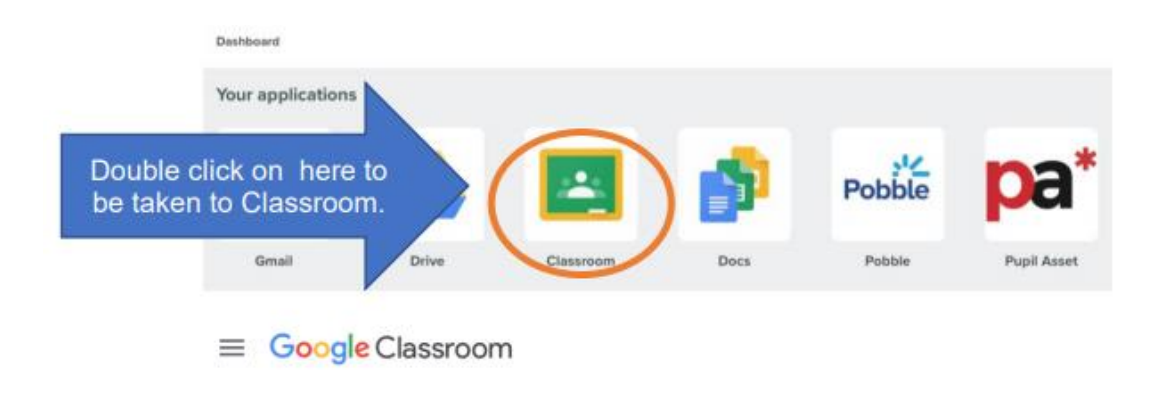

*Click on the 9 dots on the top right hand side of the page. Click the 'Google Meet' icon.* 

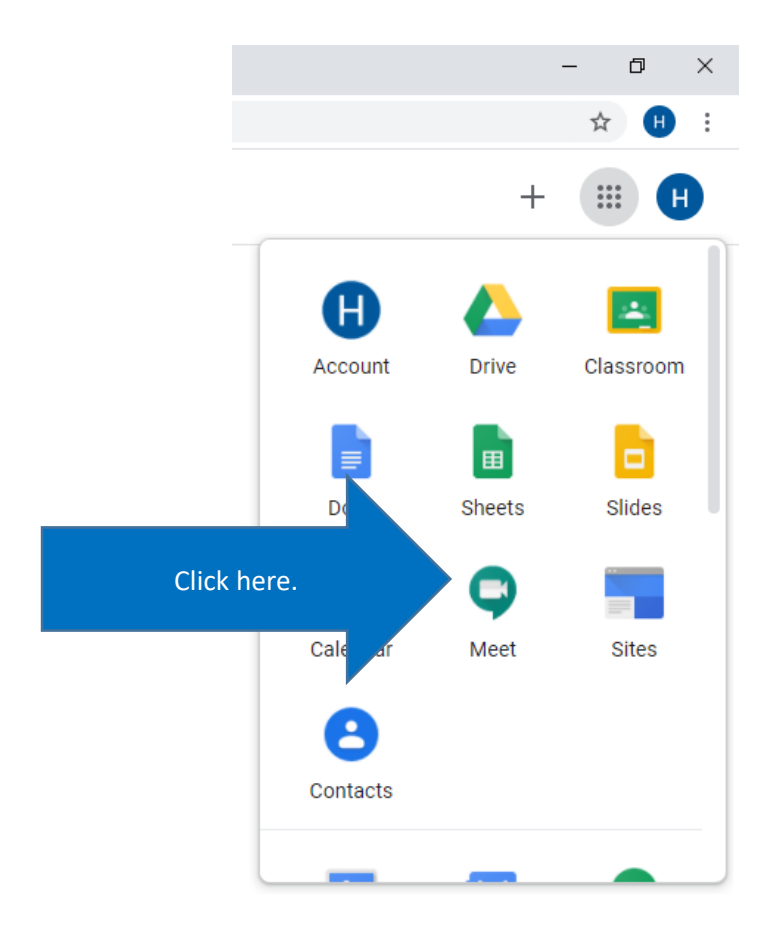

## Click on 'join or start meeting'.

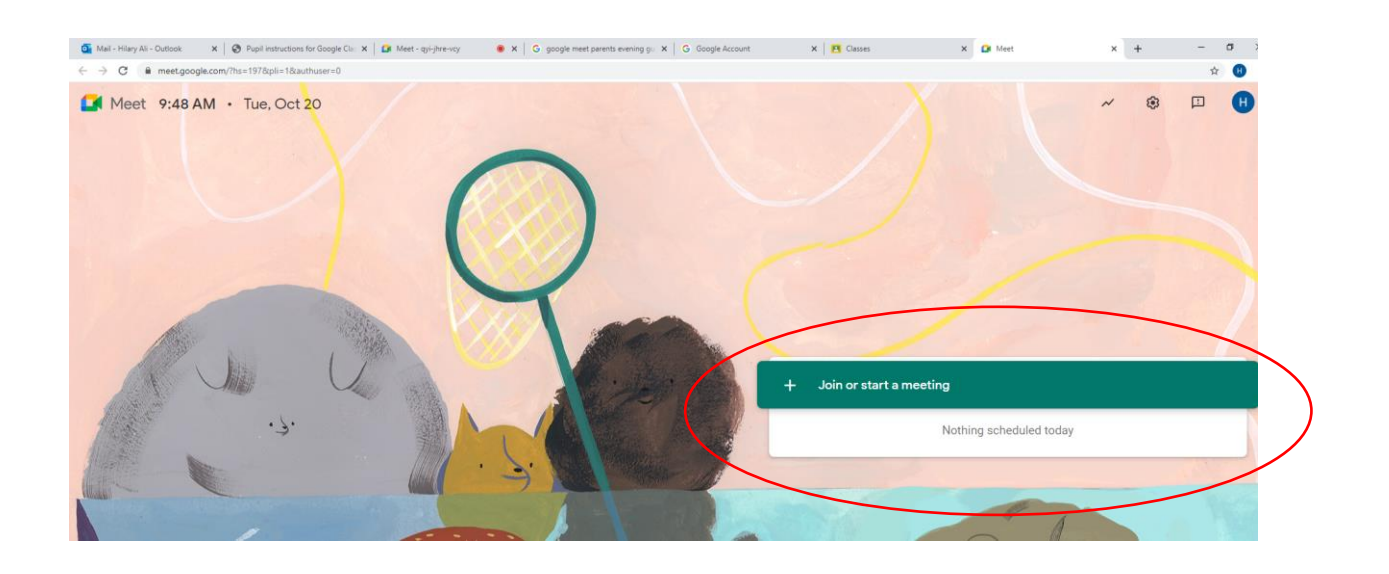

Enter the code your child's class teacher has sent to you.

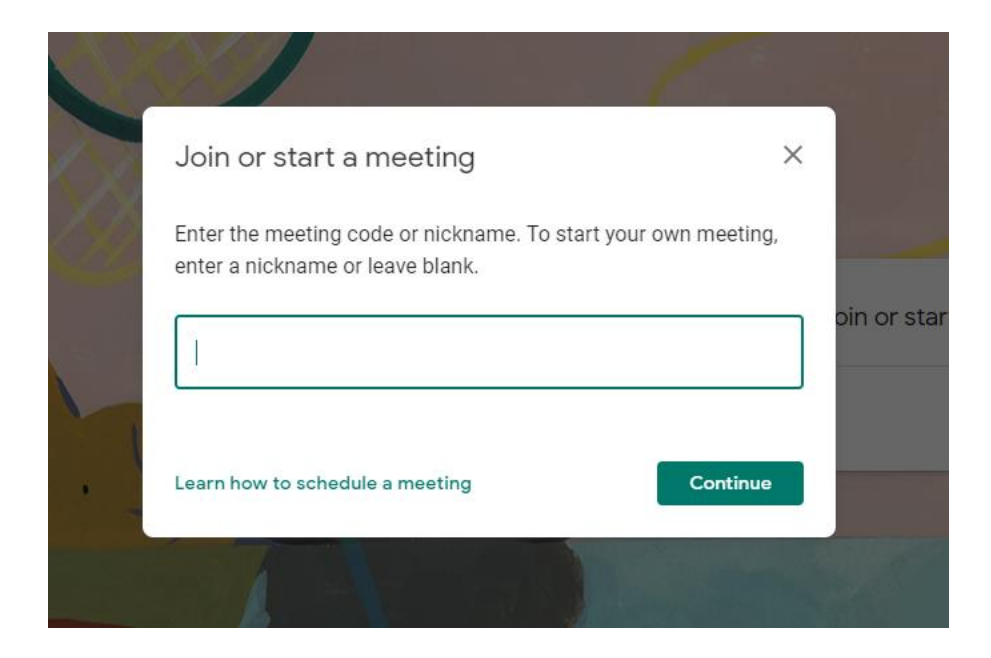

You will now be redirected to another screen with a few popups. Please allow/accept the webcam and microphone access settings. Webcam will now display your live feed Click on Join now.

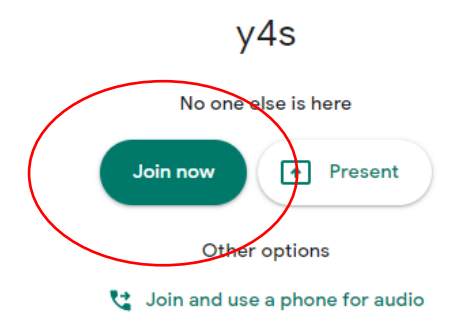

Your child's class teacher will 'admit' you to join the conversation when they are ready to start.